教學指引

# 取得H-ISAC新系統密碼

### 前往新系統 https://hisac.nat.gov.tw/hisac-member/login

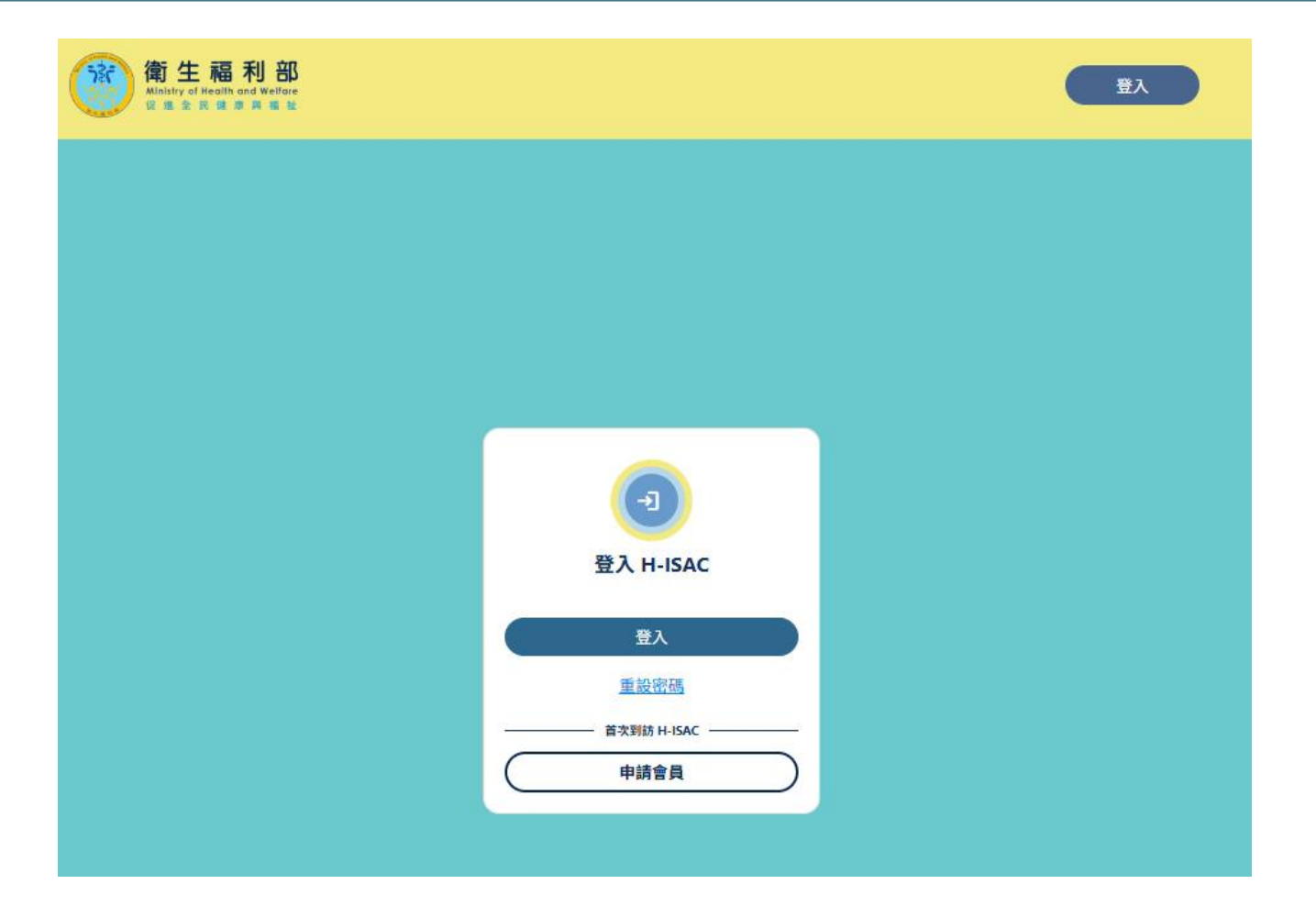

### 點選「重設密碼」按鈕

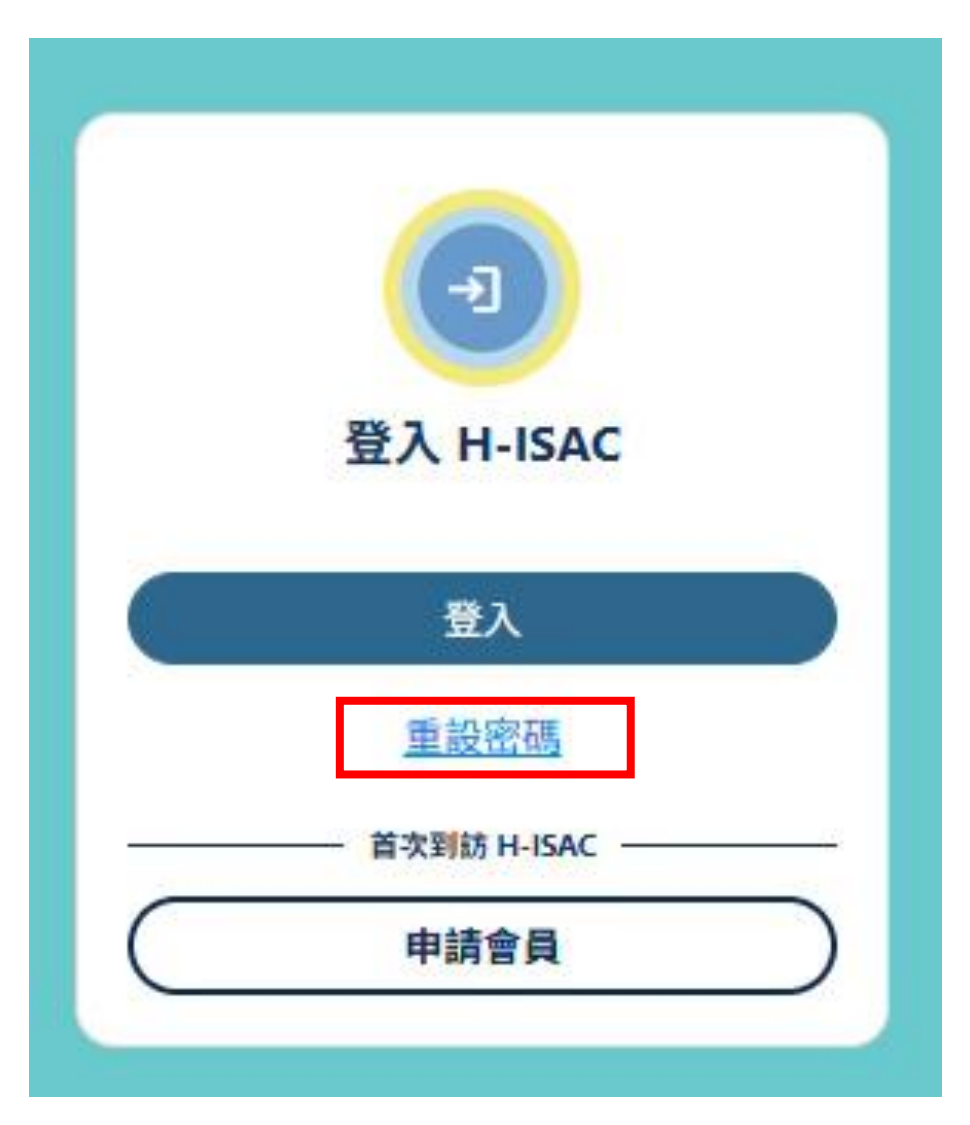

## 輸入帳號(和舊系統完全相同)

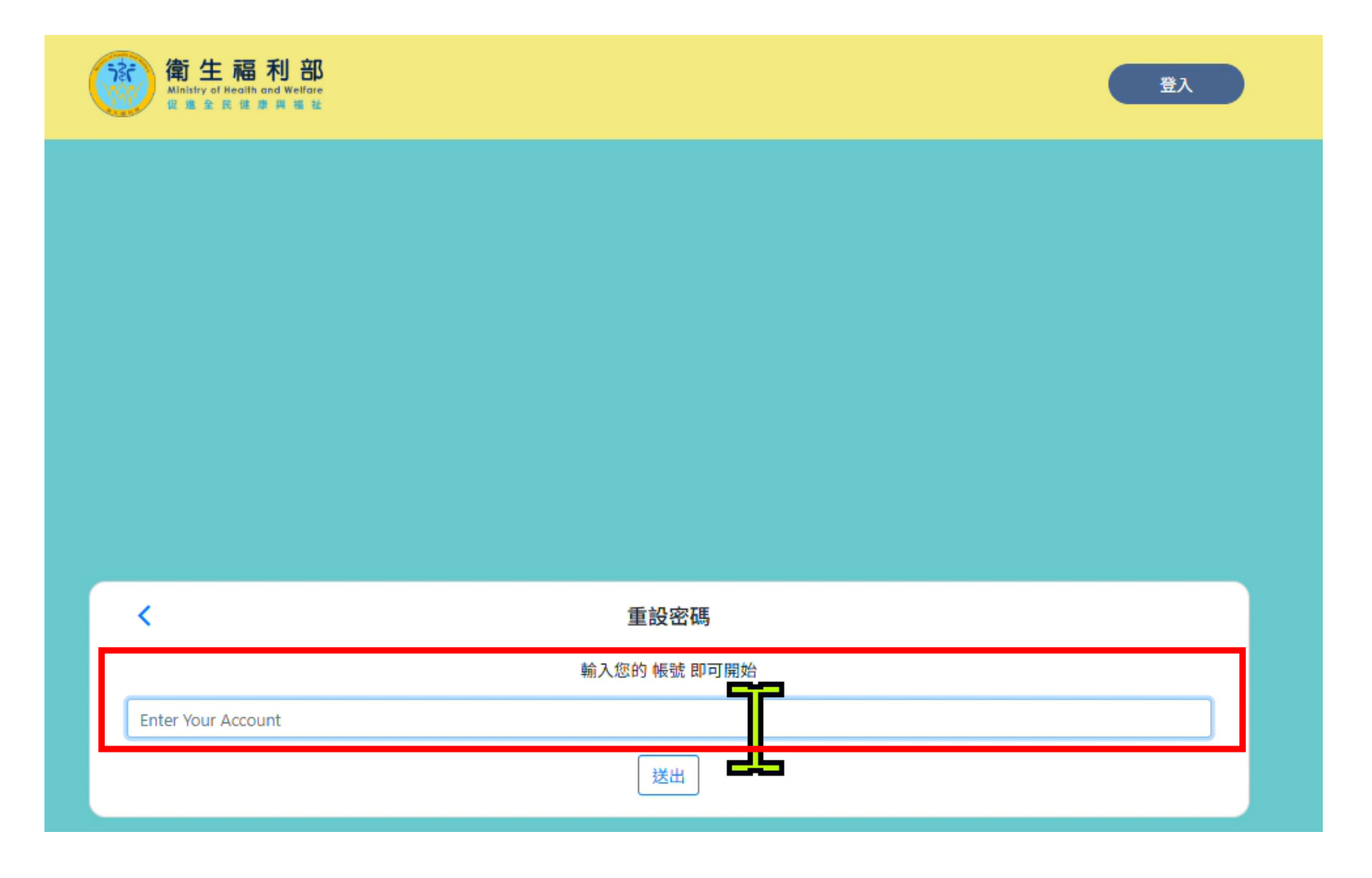

### 輸入帳號之後,按「送出」按鈕

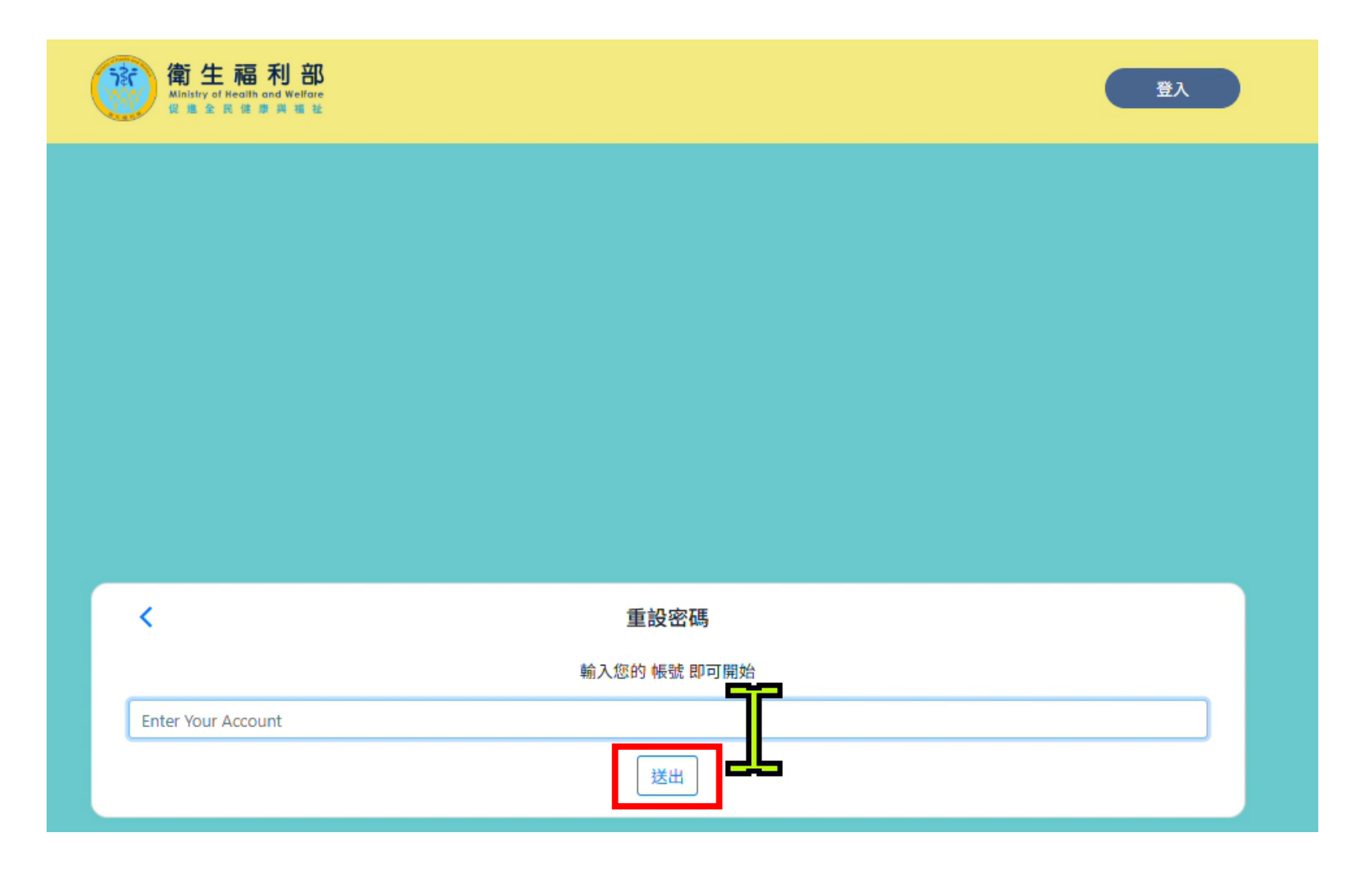

#### 前往email信箱收信,點選「重設我的密碼」的超連結。

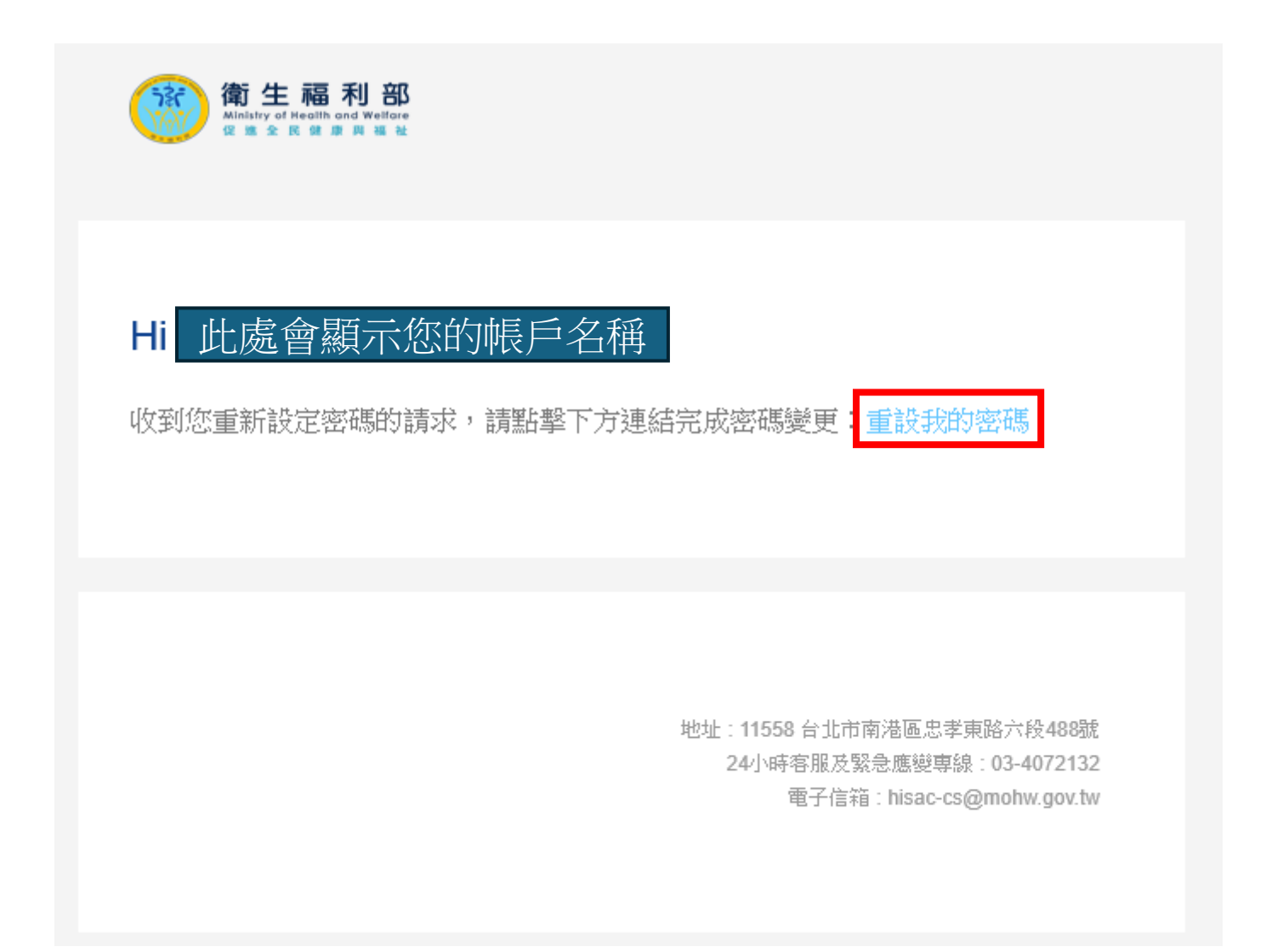

### 在密碼欄位輸入相要設定的新密碼(請妥善保管)

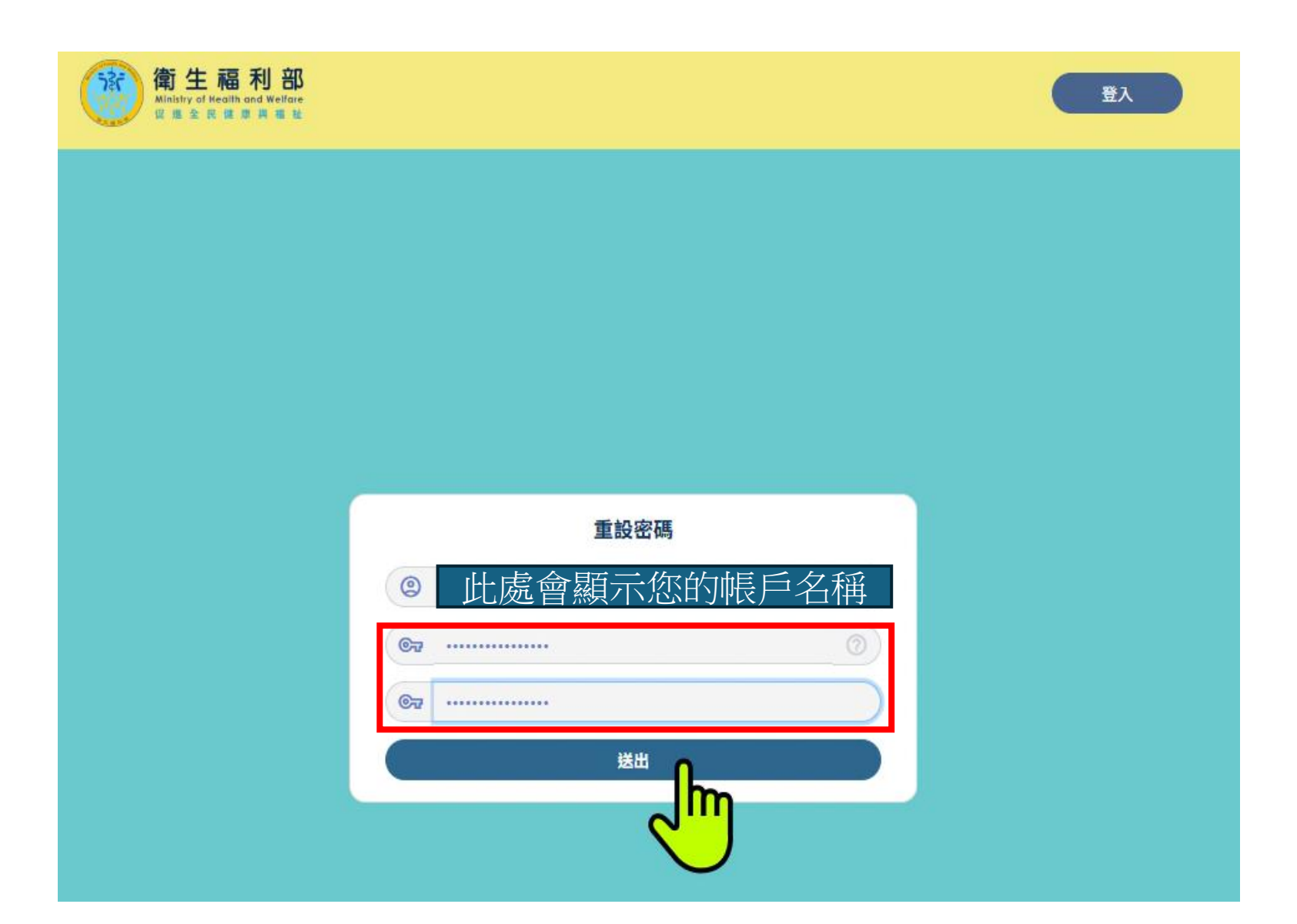

### 回到新系統入口 https://hisac.nat.gov.tw/hisac-member/login

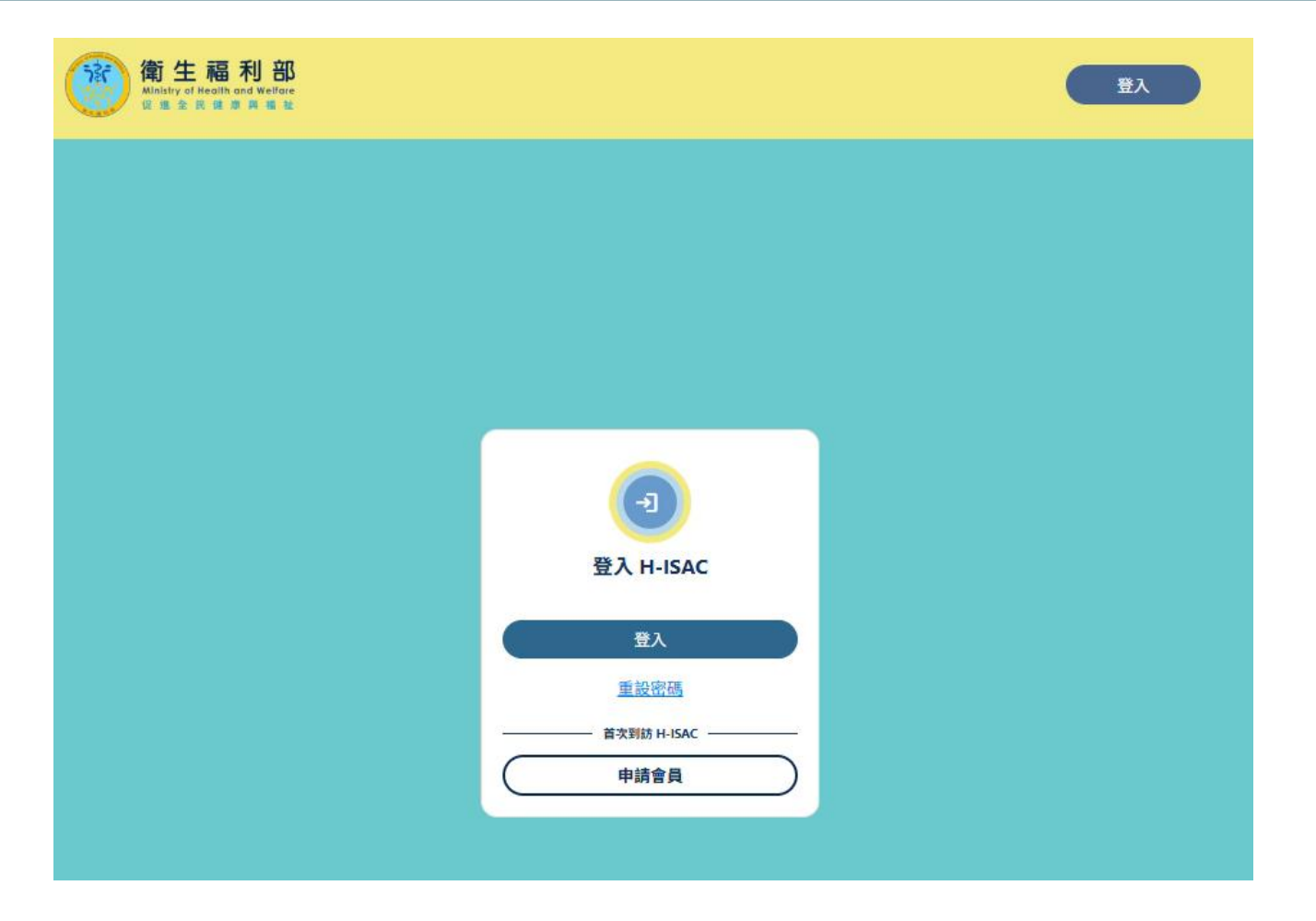

## 按「登入」按鈕

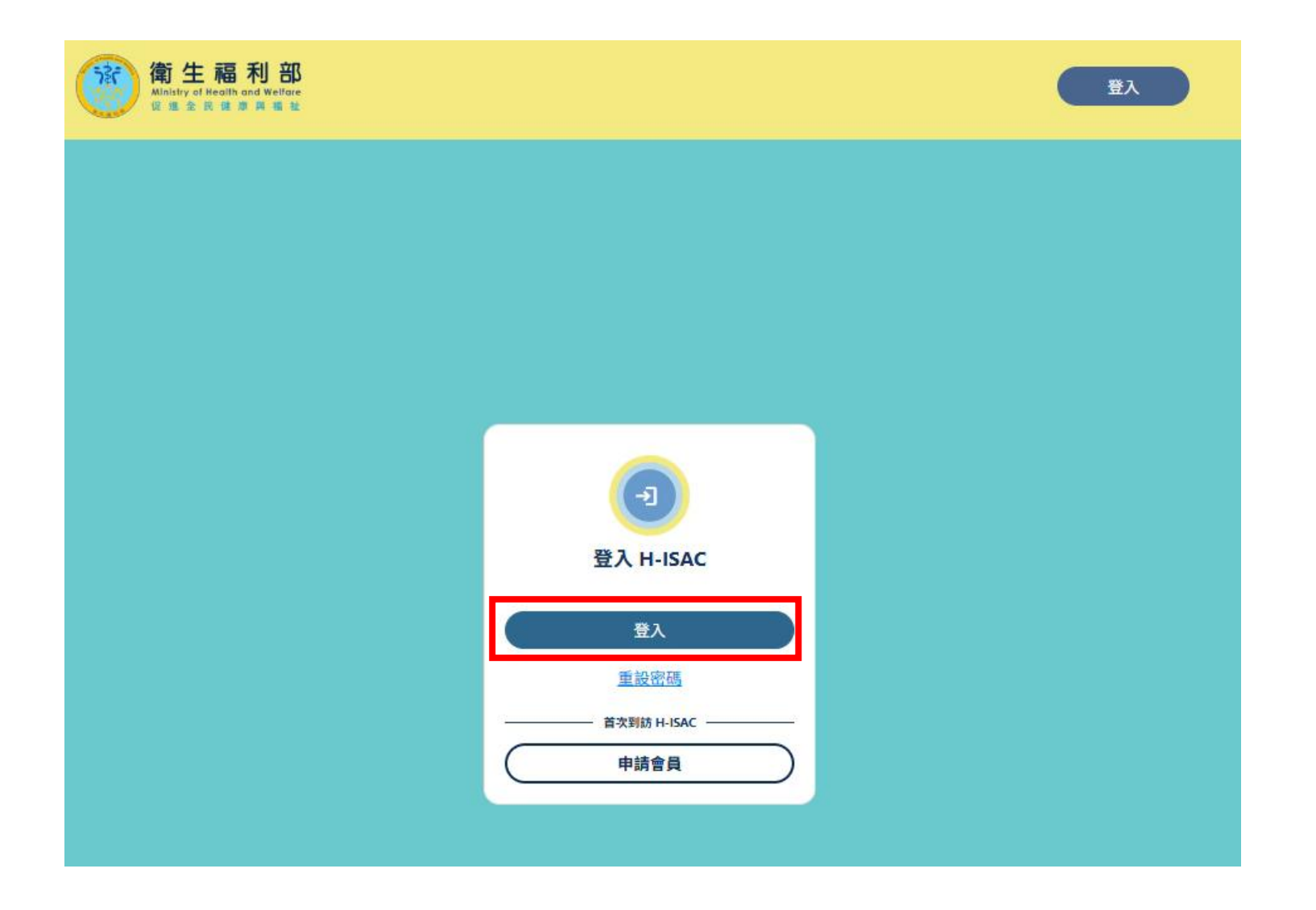

### 輸入帳號、密碼,然後登入H-ISAC新系統

| _     |             |             |         |
|-------|-------------|-------------|---------|
|       |             | 中文 (繁體) (中文 | (繁體)) v |
|       | 登入您的        | 帳號          |         |
|       |             |             |         |
| 使用者名稱 |             |             |         |
|       |             |             |         |
| 密碼    |             |             |         |
|       |             |             | ۲       |
|       |             |             |         |
|       | 7% <b>1</b> |             |         |

### 成功登入後的頁面

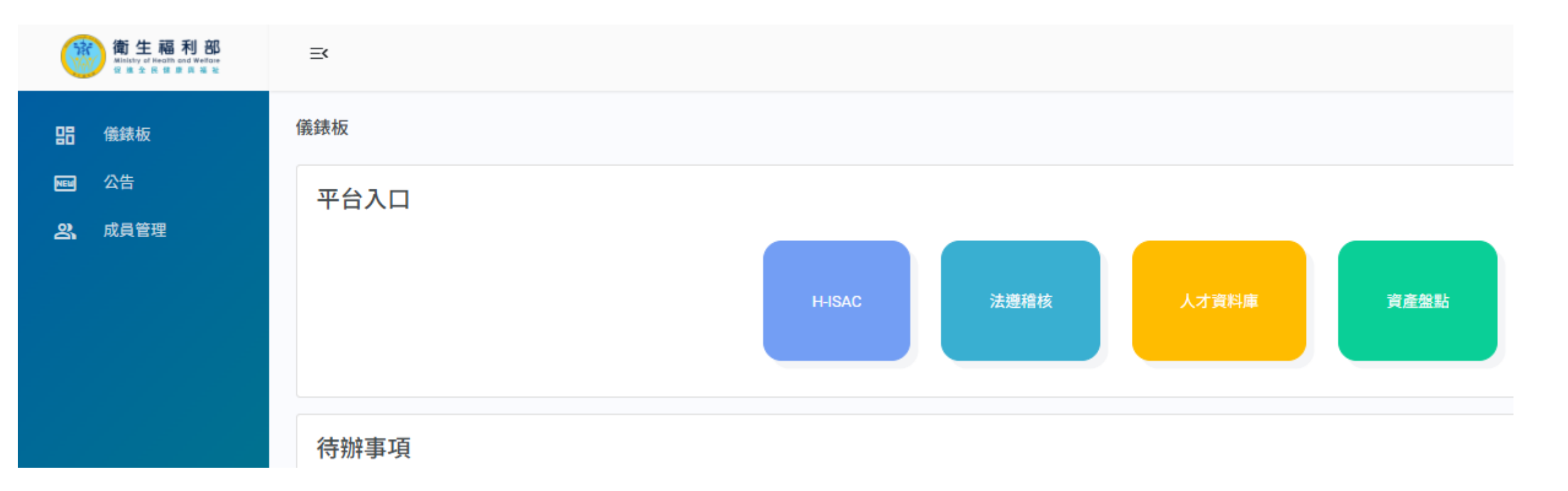